## BRUKER FT-IR 自動對焦系統

□ 開啟 780 nm laser 光源(如圖中 1)、開啟 Detector 開關(如圖中 2)、開啟 WPMZ-1 雙通道電壓 錶頭開關(如圖中 3)、開啟 Z 軸馬達控制器(DMX-K-SA-17)開關(如圖中 4)

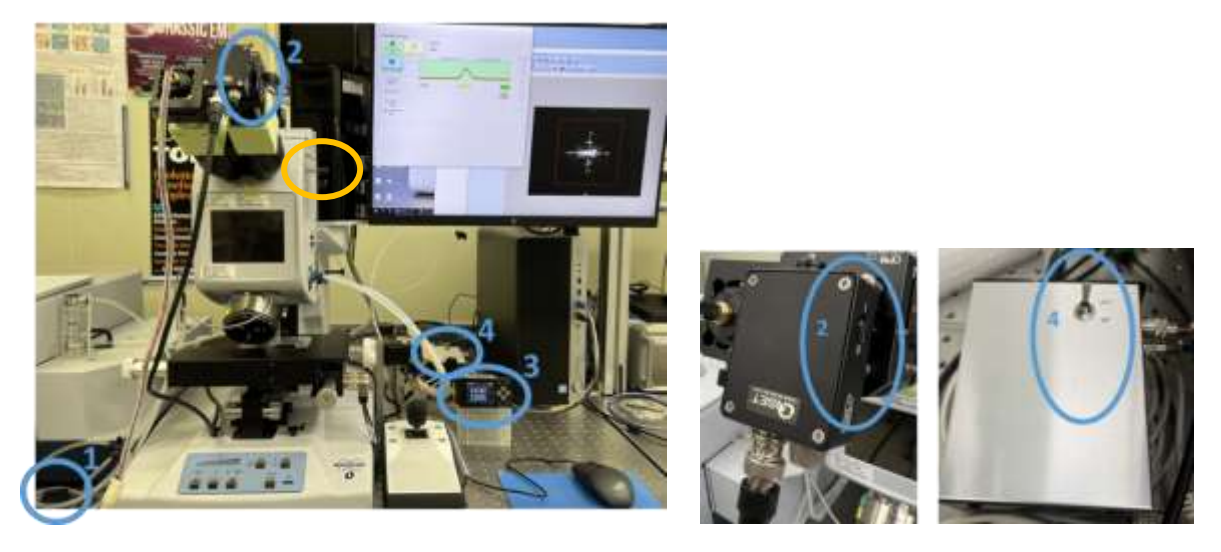

- □ 將顯微鏡 Z 軸手動調整至焦平面處 (用螢幕觀察影像)
- □ 關閉白光光源,將鏡頭切至目鏡,先手動將電壓數值調至最大
- □ 開啟 Auto Focusing 的 VB 控制程式

| Motor T B, s Setting   | Finding Focus e.<br>To Starting<br>Purst Finding Focus<br>Finding Focus | Hai Sped Hai Sped | Fortune Spectrating                                                                                                    |  |
|------------------------|-------------------------------------------------------------------------|-------------------|----------------------------------------------------------------------------------------------------|--|
| Motor test Run         | Construction                                                            | Steps             | Гове<br>С вел<br>С вел<br>С вел<br>С ок<br>С ок<br>С |  |
| DCD RXD TXD<br>DTR cum | -1<br>Pailing for May Signal                                            |                   | b.                                                                                                    |  |
| DSR<br>RTS CTS 5V      |                                                                         |                   |                                                                                                    |  |

- □ a. 勾選 WATANABE
- □ b. 勾選 MESA
- □ c. 按下 initialization (設定初始狀態)
- □ d. 按下 To Starting Point
- □ e. 設定 Z 軸欲移動的範圍(圖中藍色圈圈處)後,按下 Finding Focus (開始顯示隨著 Z 軸的轉動, detector 所接收到的電壓訊號)
- □ f. 按下 Go Focusing (Z 軸移動至 detector 接收到最大電壓值的位置,即為焦平面)